## Save time and money with the **Signature tool**

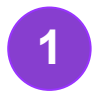

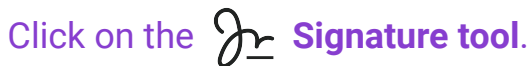

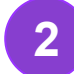

Select Draw Signature.

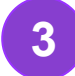

Draw your signature & click Upload.

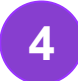

5

Select the required signature & click on Insert.

Click on Signature Tool  $\Im$  again to select the Date Stamp & repeat for Time Stamp

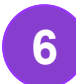

Choose the **Select** tool  $\bigcirc$  to resize the signature & move the text boxes & signature to the correct place.

## Try it now Add a Signature here Add a Date Stamp here Add a Time Stamp here

kamiapp.com/library